# Sonfiguração do IDEAGRI em rede

| <u>Para o funcionamento adequado do Sistema de gestão</u>                                                                                                    |
|----------------------------------------------------------------------------------------------------|
| IDEAGRI em rede LOCAL, são premissas fundamentais:                                                                                                    |
| <ul> <li>→ Que a rede esteja pronta, instalada, configurada, funcionando e atenda aos seguintes requisitos:         <ul> <li>Que exista visibilidade compartilhada entre as máquinas (ou seja, que a(s) estação(ões) "enxergue(m)" o servidor e vice-versa);*</li> <li>Que as máquinas estejam no mesmo grupo de trabalho;</li> <li>Que a rede seja cabeada e o tempo de resposta seja inferior a 1 (um) milissegundo por disparo (32 bytes)*;</li> <li>Que, caso exista firewall no servidor, o Firebird seja adicionado à lista de permissões.</li> </ul> </li> <li>→ Para dar andamento às configurações do IDEAGRI em rede, os requisitos supracitados deverão ser</li> </ul> |
| <ul> <li>→ Nossa equipe de suporte está à disposição para apoiá-los no processo de configuração do IDEAGRI, no entanto, <u>em nenhuma hipótese</u> atuaremos em configurações de rede alheias ao sistema, ou seja, caso algum dos requisitos supracitados não seja atendido é necessário, antes de dar andamento à configuração do IDEAGRI, que o cliente recorra ao profissional de sua confiança que possa fazer os ajustes necessários na rede para que a mesma atenda aos requisitos mínimos.</li> </ul>                                                                                                    |
| Desta forma, a equipe de suporte IDEAGRI, reserva-se o direito de realizar testes que confirmem que as<br>premissas mínimas sejam atendidas, com o intuito de informa ao cliente caso exista necessidade de que<br>o cliente recorra a profissional específico.                                                                                                    |
| → O ônus decorrente da adequada configuração da rede fica a cargo do cliente, bem como o ônus da<br>manutenção da mesma, caso em algum momento, ela deixe de atender aos requisitos mínimos.                                                                                                    |

\* Para testar a visibilidade entre as máquinas e também o tempo de resposta, sugerimos o teste a seguir (ele faz parte do protocolo adotado pela equipe de suporte do IDEAGRI para validar a adequação da rede);

Acesse o menu "Iniciar do Windows":

- 1. Na caixa de busca digite "cmd".
- 2. Na lista de programas encontrados irá surgir o atalho para o prompt do "dos", clique no atalho:

| Programas (1) -     |     |   |            |
|---------------------|-----|---|------------|
| 💽 cmd.exe           | 2   |   |            |
| ₽ Ver mais resultad | los |   |            |
| cmd                 | 1   | × | Desligar 🕨 |

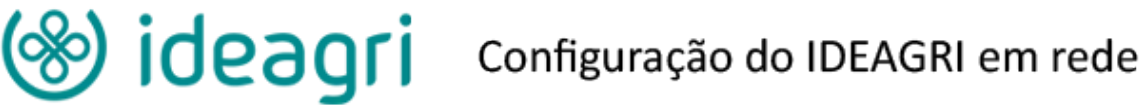

3. No prompt do "dos" que surge o comando para testar a visibilidade e o tempo de resposta é "ping nomedocomputador". Em nosso exemplo, o nome do computador que está sendo procurado na rede é "servidor", assim o comando fica como ilustrado a seguir:

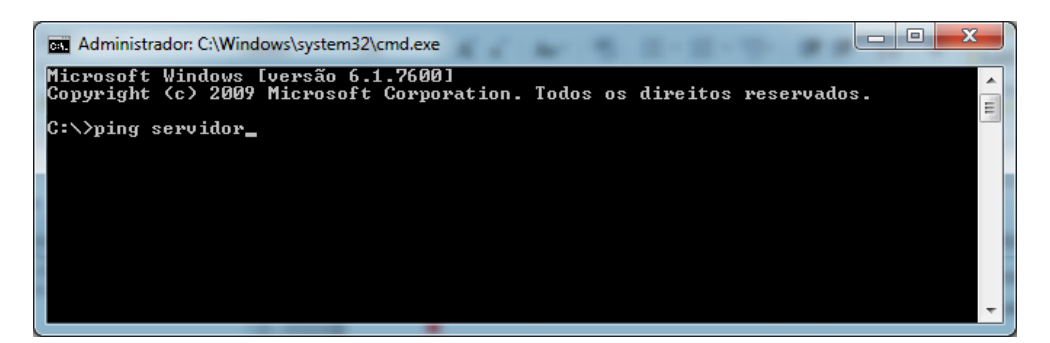

- 4. Após digitar o comando, basta teclar "ENTER" e o resultado será mostrado como ilustrado a seguir:
  - Administrador: C:\Windows\system32\cmd.exe Microsoft Windows [versão 6.1.7600] Copyright <c> 2009 Microsoft Corporation. Todos os direitos reservados. C:\>ping servidor Disparando servidor [fe80::94cf:9b79:b7d2:40c8x11] com 32 bytes de dados: Resposta de fe80::94cf:9b79:b7d2:40c8x11: tempo(ims Resposta de fe80::94cf:9b79:b7d2:40c8x11: tempo(ims Resposta de fe80::94cf:9b79:b7d2:40c8x11: tempo(ims Resposta de fe80::94cf:9b79:b7d2:40c8x11: tempo(ims Resposta de fe80::94cf:9b79:b7d2:40c8x11: tempo(ims Estatísticas do Ping para fe80::94cf:9b79:b7d2:40c8x11: Pacotes: Enviados = 4, Recebidos = 4, Perdidos = 0 (0% de perda), Aproximar um número redondo de vezes em milissegundos: Mínimo = Oms, Máximo = Oms, Média = Oms
- a. 1ª SITUAÇÃO: a máquina foi encontrada e o tempo de resposta está adequado:

b. 2ª SITUAÇÃO: a máquina foi encontrada, mas o tempo de resposta não está adequado:

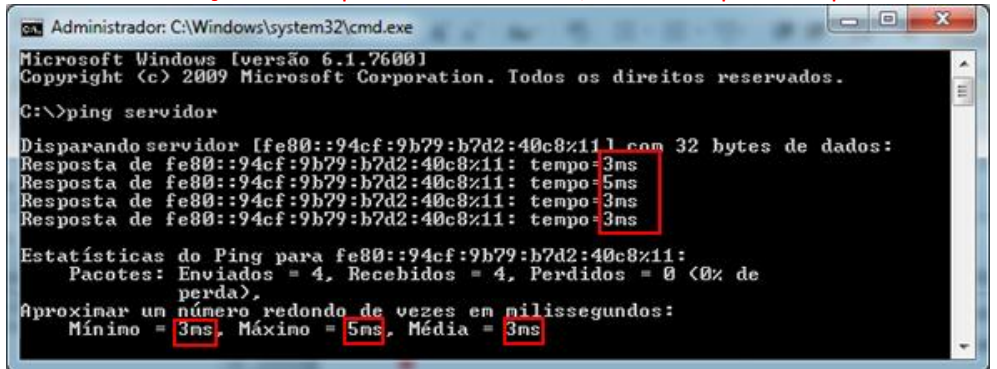

c. 3ª SITUAÇÃO: a máquina não foi encontrada:

| Administrador: C:\Windows\system32\cmd.exe                                                                         | J |
|----------------------------------------------------------------------------------------------------|---|
| Microsoft Windows [versão 6.1.7600]<br>Copyright <c> 2009 Microsoft Corporation. Todos os direitos reservados.</c> |   |
| C:\>ping servidor                                                                                                  |   |
| A solicitação ping não pôde encontrar o host servidor. Verifique o nome e tente<br>novamente.                      |   |
| C:\>_                                                                                                    |   |
|                                                                                                    |   |
|                                                                                                    |   |
| Ψ                                                                                                    | J |

5. O andamento da configuração do IDEAGRI em rede deverá ser feito apenas na presença da 1ª SITUAÇÃO.

### INSTALAÇÃO E CONFIGURAÇÃO DO IDEAGRI EM REDE

- O primeiro passo é fazer o download dos arquivos necessários para a instalação do IDEAGRI e configuração da rede. Este "kit" é composto de 3 arquivos.
- Estes arquivos podem ser acessados através dos links na tabela a seguir. Se preferir, acesse o site do IDEAGRI (www.ideagri.com.br), vá até o menu "Utilitários" e clique em "Downloads". Os arquivos necessários estarão disponíveis para download nesta página.

| Itom        | Link                                                              | Onde será necessário |               |  |  |
|-------------|-------------------------------------------------------------------|----------------------|---------------|--|--|
| nem         | LIIIK                                                             | SERVIDOR             | ESTAÇÃO (ÕES) |  |  |
| Instalador  | http://ideagri.com.br/plus/modulos/noticias/ler.php?cdnoticia=789 |                      |               |  |  |
| do IDEAGRI  |                                                                   |                      |               |  |  |
| Registro    | http://www.ideagri.com.br/siteideagridados/Registroldeagri.exe    |                      |               |  |  |
| IDEAGRI     |                                                                   | -                    |               |  |  |
| Instalador  | http://www.ideagri.com.br/siteideagridados/firebird.exe           | $\sim$               |               |  |  |
| do Firebird |                                                                   |                      | -             |  |  |

 Salve os arquivos no local de sua preferência, em um pen drive, por exemplo. No decorrer do documento prestaremos esclarecimentos específicos.

#### I. Servidor

- a) Instalar o IDEAGRI no servidor (execute o INSTALADOR IDEAGRI).
- b) Instalar o Firebird (versão 1.5.4.) no servidor (execute o INSTALADOR DO FIREBIRD).

Atenção: é imprescindível que a versão do Firebird seja 1.5.4. Caso a versão não seja a especificada o desempenho do sistema será comprometido.

#### Instruções para a instalação do Firebird no Servidor:

• Ao instalar o Firebird, clique em ok na tela relativa ao idioma (o português deve ser escolhido):

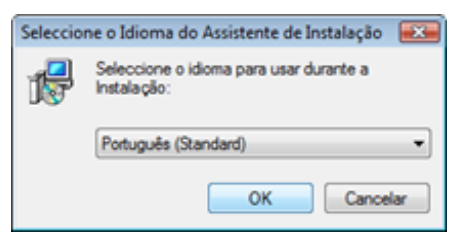

• Clique em "Seguinte" na tela de boas vindas:

| Servidor SQL Firebird 1.5 | Instalação 💿 🖲 📧                                                                                                    |
|---------------------------|----------------------------------------------------------------------------------------------------|
|                           | Bem-vindo ao Assistente de<br>Instalação do Servidor SQL<br>Firebird 1.5                                                                                                    |
|                           | O Assistente de Instalação irá instalar o Firebird 1.5.4 no seu<br>computador.<br>É recomendado que feche todas as outras aplicações antes de<br>continuar.<br>Olique em Seguinte para continuar ou em Cancelar para<br>cancelar a instalação. |
|                           | Seguinte > Cancelar                                                                                                    |

• Marque a opção "Aceito o contrato" e clique em "Seguinte":

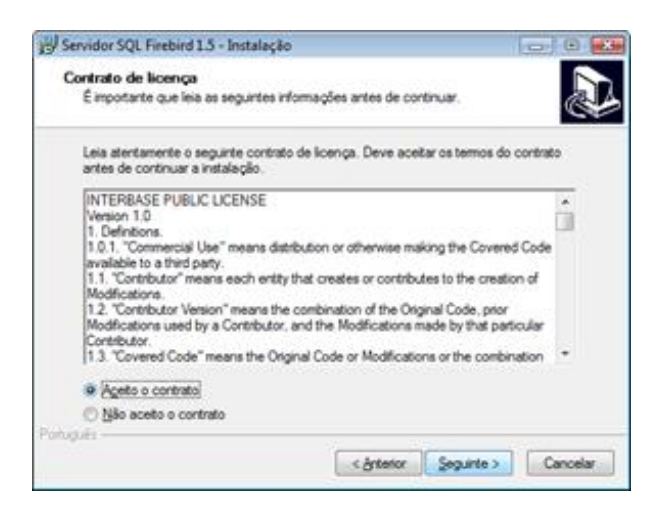

• Clique em "Seguinte":

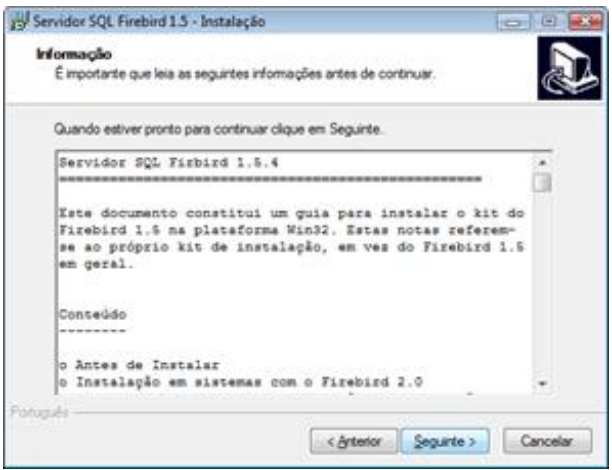

• Clique em "Seguinte":

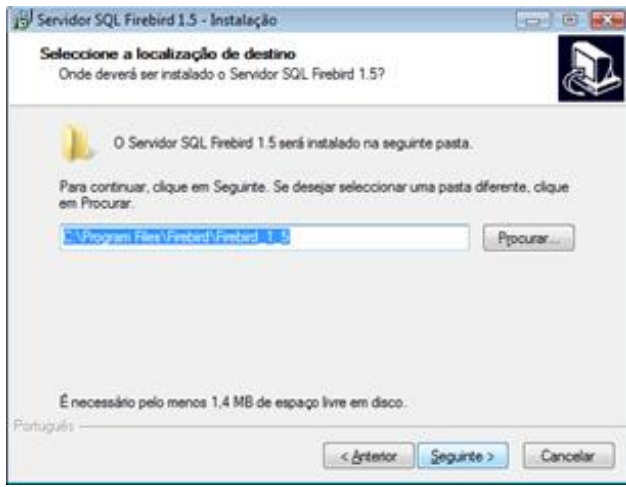

• Clique em "Seguinte":

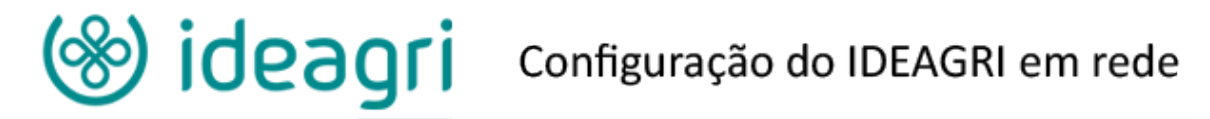

| eccaone os componentes<br>Que componentes deverão ser instalados?                                                                                                    | 4                                              |
|----------------------------------------------------------------------------------------------------|------------------------------------------------|
| Seleccione os componentes que quer instalar e desseleccione os compon-<br>não quer instalar. Clique em Seguinte quando estiver pronto para continuar                                                       | entes que<br>r.                                |
| Instalação completa do Server e femamentas de desenvolvimento.                                                                                                    |                                                |
| Componentes do Servidor     O Binários Classic Server     Binários Super Server     O Binários Super Server     Ocomponentes do Programador e das ferramentas de administração     Ocomponentes do Cliente | 3,2 MB<br>1,3 MB<br>1,6 MB<br>5,0 MB<br>1,3 MB |
| à selección actual necessita de nelo menos 9.3 MB de esnam em dano                                                                                                    |                                                |

• Clique em "Seguinte":

| ervidor SQL Firebird 1.5 -                         | Instalação                                     |                             |            |
|----------------------------------------------------|------------------------------------------------|-----------------------------|------------|
| Seleccione a pasta do l<br>Onde deverão ser coloca | <b>Aenu Iniciar</b><br>dos os icones de atalho | do programa?                | @7         |
| ) Os icones de al Iniciar.                         | alho do programa serão                         | criados na seguinte pasta d | lo Menu    |
| Para continuar, clique en<br>em Procurar,          | Segunte. Se desejar se                         | leccionar uma pasta diferer | te, clique |
| Feebind 1.5                                        |                                                | Po                          | curar      |
|                                                    |                                                |                             |            |
|                                                    |                                                |                             |            |
|                                                    |                                                |                             |            |
| Não otar icones                                    |                                                |                             |            |
| gués                                               | -                                              |                             | -          |
|                                                    |                                                |                             |            |

- Marque:
  - o "Usar o Guardian para controlar o servidor?"
  - "Executar como Aplicação?"

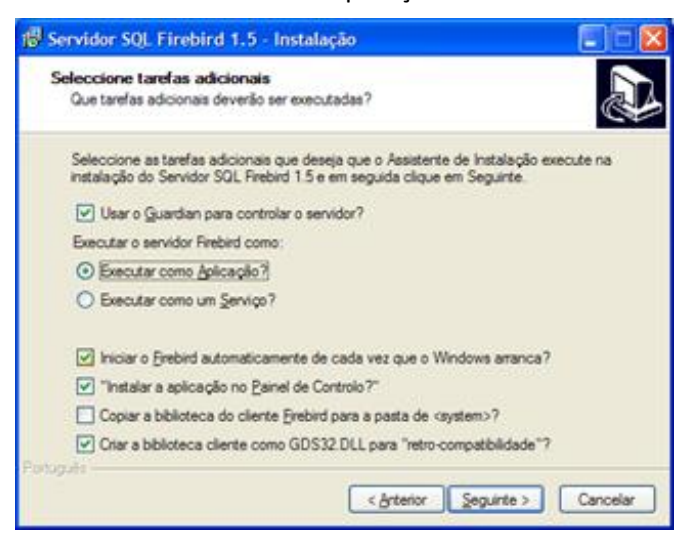

**ATENÇÃO:** Se o sistema operacional do servidor for Windows Vista ou Seven, desmarque a opção "Instalar aplicação no Painel de Controle?". Caso contrário, deixe marcada a opção. Se a opção ficar marcada, o painel de controle pára de funcionar.

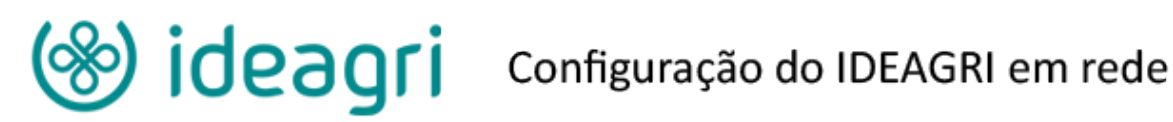

Clique em "Instalar": •

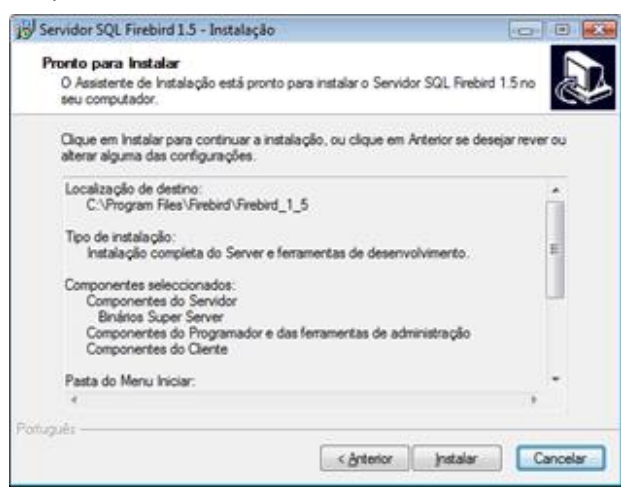

Clique em "Seguinte": •

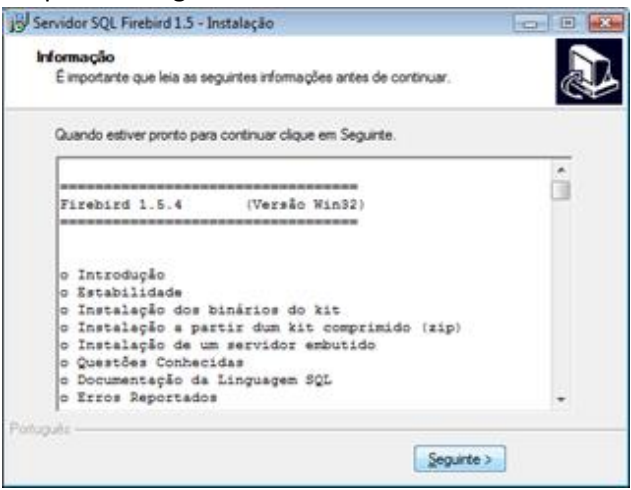

Clique em "Concluir": •

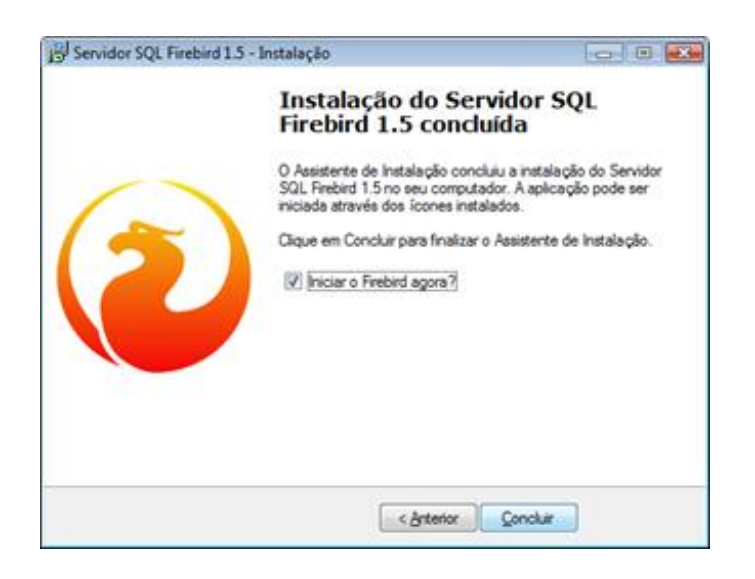

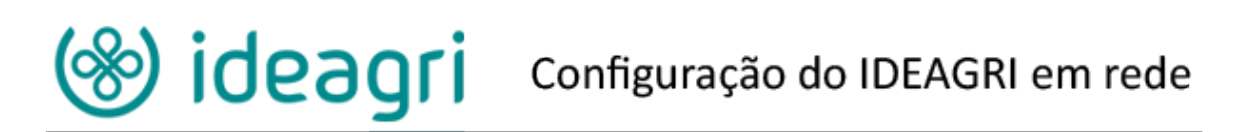

• Caso surja mensagem do firewall do Windows, habilite o conteúdo:

| 🔗 Alert                                                       | 🔐 Alerta de Segurança do Windows 🛛 🔀                                                           |                                                                                                    |  |  |  |
|---------------------------------------------------------------|------------------------------------------------------------------------------------------------|----------------------------------------------------------------------------------------------------|--|--|--|
| O Firewall do Windows bloqueou alguns recursos deste programa |                                                                                                |                                                                                                    |  |  |  |
| O Firew<br>entrada<br>quais vo                                | all do Windows bloqueou e<br>1. Se você desbloquear o pr<br>ocê se conecta. <u>Quais são o</u> | ste programa, impedindo que ele aceitasse conexões de rede de<br>ograma, ele será desbloqueado em todas as redes particular às<br>as riscos de desbloquear um programa? |  |  |  |
|                                                               | Nome:                                                                                          | Firebird SQL Server                                                                                                    |  |  |  |
| $\bullet$                                                     | Editor:                                                                                        | The Firebird Project                                                                                                    |  |  |  |
|                                                               | Caminho: C:\program files\firebird\firebird_1_5\bin\fbserver.exe                               |                                                                                                    |  |  |  |
|                                                               | Local da rede: Rede privada                                                                    |                                                                                                    |  |  |  |
|                                                               | O que são locais de rede?                                                                      |                                                                                                    |  |  |  |
|                                                               | Este programa já foi bloqueado ou desbloqueado para outro local de rede.                       |                                                                                                    |  |  |  |
|                                                               |                                                                                                | Manter bloqueado Desbloquear                                                                                                    |  |  |  |

#### Considerações sobre o Firewall

**Atenção**: Alguns programas Antivírus instalados no Servidor, "barram" o funcionamento do IDEAGRI. Caso aconteça, pode ser necessária adicionar uma permissão. Entre em contato com nossa equipe de suporte, se for este o caso.

- c) Apagar DLL:
  - Após a instalação do IDEAGRI e do Firebird, localize a DLL chamada gds32.dll e apague a mesma.
    - A dll está na pasta:
      - C:\Arquivos de programas\Ideagri\exe\ ou;
      - C:\Arquivos de programas (x86)\Ideagri\exe\ ou;
      - C:\Program files\Ideagri\exe\ ou;
      - C:\Program Files (x86) Ideagri\exe\.
  - IMPORTANTE: Caso não localize a dll para exclusão, entre em contato com nossa equipe de suporte. Em alguns computadores existe uma configuração que oculta arquivos com a extensão \*.dll. Nossa equipe prestará os esclarecimentos necessários para visualização do arquivo.
  - Caso esta dll não seja apagada, não será possível utilizar simultaneamente o IDEAGRI no servidor e na(s) estação(ões).

#### d) Compartilhar a pasta "dados" no servidor:

- Acesse, através do gerenciador de arquivos do Windows (Windows Explorer) a pasta:
  - C:\Arquivos de programas\Ideagri\dados ou;
  - C:\Arquivos de programas (x86)\Ideagri\dados ou;
  - C:\Program files\Ideagri\dados ou;
  - C:\Program Files (x86) Ideagri\dados ou.

A PASTA ONDE O IDEAGRI É INSTALADO VARIA EM FUNÇÃO DO IDIOMA DO COMPUTADOR E DO SISTEMA OPERACIONAL (Versão do Windows).

• Clique com o botão direito do mouse em cima da pasta dados.

# Sonfiguração do IDEAGRI em rede

| Colored and the second                                                                                                  |                                                                           |         |                                                                                                    |      |                                                                                                    |
|----------------------------------------------------------------------------------------------------|---------------------------------------------------------------------------|---------|----------------------------------------------------------------------------------------------------|------|----------------------------------------------------------------------------------------------------|
| 🕞 🔵 🗢 📕 🕨 Computador 🔸 Disco Local (C:) 🔸 Arquivos de Programas (x86) 🔸 Ideagri 🔸                                       |                                                                           |         |                                                                                                    |      |                                                                                                    |
| Organizar 🔻 😭 Abrir 🛛 Incluir                                                                                           | na biblioteca 👻 🦳 Comp                                                    | partilh | ar com 🔻 Gravar 🛛 Nova pasta                                                                                                    |      |                                                                                                    |
| ★ Favoritos     ↓ Downloads     ↓ Dropbox     ↓ Locais     Bibliotecas     ↓ Documentos     Documentos     □ Documentos | Nome<br>dados<br>kexe<br>formulario<br>kin<br>mins000.dat<br>vinis000.exe | s       | Data de modificaç<br>Abrir<br>Abrir em nova janela<br>Compartilhar com<br>Sincronização de Pastas Compartilhadas<br>Restaurar versões anteriores<br>Escanear dados | Tipo | Tamanho<br>de arquivos<br>de arquivos<br>de arquivos<br>de arquivos<br>de arquivos<br>MPEG Mov 38 KB |
| Músicas  Vídeos  Scomputador  Scomputador  SAMSUNG (E:)                                                                 |                                                                           |         | Incluir na biblioteca<br>Enviar para<br>Recortar<br>Copiar<br>Criar atalho                                                                                         | •    | 110 700 NB                                                                                           |
| 🗣 Rede                                                                                                    |                                                                           |         | Excluir<br>Renomear<br>Propriedades                                                                                                    |      |                                                                                                    |

- Ative, então, a opção de compartilhamento.
- A forma para compartilhar uma pasta varia, também, em função da versão do Windows.
- Um caminho para o mapeamento, por exemplo, é acessar, no menu flutuante, a opção "Propriedades".
- Na janela que aparecer clique na aba "Compartilhamento".
- Marcar a opção "Compartilhar esta pasta na rede".
- Marcar a opção "Permitir que usuários da rede alterem meus arquivos".
- Caso tenha dúvidas durante este processo, entre em contato com nossa equipe de suporte. Procuramos manter máquinas com diferentes versões do Windows. Desta forma, podemos fazer o passo-a-passo junto com o cliente e prestar esclarecimentos mais efetivos.

# II. Estações

## a) Mapear a pasta dados, compartilhada do servidor:

Ao fazer o mapeamento, defina uma letra para o mesmo. No nosso exemplo, a letra escolhida foi X. Não se esqueça de pedir para "reconectar ao fazer login", caso contrário, quando a estação for desligada o mapeamento será perdido.

- Clique na opção "Meu computador" digite na barra de endereços "\\ e o nome do servidor" (Ex.: "\\piedade");
  - o Clique com o botão direito do mouse na pasta "dados".
  - Clique em "Mapear unidade de rede".
  - Atribuir uma letra para a unidade mapeada (Ex: "X:").
  - o Deixar a opção "Reconectar-se durante o logon" marcada.
  - Clique em "Concluir".

#### b) Salve o arquivo Registroideagri.exe na pasta:

- a. C:\Arquivos de programas\Ideagri\exe\ ou;
- b. C:\Arquivos de programas (x86)\Ideagri\exe\ ou;
- c. C:\Program files\Ideagri\exe\ ou;
- d. C:\Program Files (x86) Ideagri\exe\.

- c) Execute o Registroideagri.exe:
  - No campo Servidor BD: o nome ou IP do servidor;
  - <u>Caminho BD servidor</u>: caminho da pasta "dados" no servidor (Ex.: "C:\Arquivos de programas\Ideagri\dados\" ou C:\Program Files\Ideagri\Dados\");
  - <u>No campo Caminho BD local</u>: X:\ (essa é a letra com a qual a pasta "dados" está mapeada no servidor, a letra X é apenas um exemplo, utilize a mesma letra que tiver escolhido no mapeamento).
  - Em seguida, clique em gravar valores.

| -                    | Registro Ideagri                                | ▲ _ □ ×                           |
|----------------------|-------------------------------------------------|-----------------------------------|
| Chave                | Valor                                           |                                   |
| Fazenda Selecionada: | 700                                             | Criptografado                     |
| Skin:                | C:\Arquivos de programas\ideagri\skin\vista.skn | Criptografado                     |
| Edita Help:          | s                                               | Criptografado                     |
| Mostra Dica:         | S                                               | Criptografado                     |
| Senha Restauração:   | 1234                                            | <ul> <li>Criptografado</li> </ul> |
| Servidor BD:         | NOME                                            | <ul> <li>Criptografado</li> </ul> |
| Caminho BD servidor: | C:VArquivos de Programas\Ideagri\dados\         | <ul> <li>Criptografado</li> </ul> |
| Caminho BD local:    | x                                               | <ul> <li>Criptografado</li> </ul> |
| Usuário BD:          | sysdba                                          | <ul> <li>Criptografado</li> </ul> |
| Senha BD:            | masterkey                                       | ✓ Criptografado                   |
| Testar conexão       | Buscar Valores Gravar Valores                   |                                   |

• Surge a mensagem abaixo, clique em "OK".

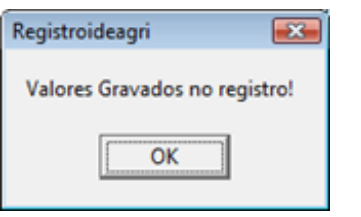

• Agora clique em Testar conexão.

| Registroideagri 🛛 🛛            |
|--------------------------------|
| Conexão realizada com sucesso. |
| OK                             |

**IMPORTANTE:** Para o adequado funcionamento do IDEAGRI em rede, o servidor deverá, preferencialmente, ser ligado antes das estações (essa necessidade depende da versão do Windows das máquinas).